# **GESTIONE PREPAGATO TELEMACO – MODALITA' DI PAGAMENTO**

Si riportano di seguito le videate di Telemaco relative all'alimentazione del proprio credito; quest'operazione è necessaria per poter operare con il portale Registro Imprese:

| Telemaco2.0 - Pla | ain ×                             | 18 / J                                                                                                    |                                                                                                    |                                                                                                    |                                   |                                                              |    | Nicoletta —  | a x |
|-------------------|-----------------------------------|----------------------------------------------------------------------------------------------------|----------------------------------------------------------------------------------------------------|----------------------------------------------------------------------------------------------------|-----------------------------------|--------------------------------------------------------------|----|--------------|-----|
|                   | s://telemaco.infocame             | ere.it/dama/login                                                                                                    |                                                                                                    | -                                                                                                    |                                   |                                                              |    | 13           | +   |
|                   | Consultazione Dati                | oimprese.it                                                                                                    | Versione Accessibile TX8IJL                                                                                                    | Saldo Guida                                                                                                    | Contattaci                        | Esci                                                         |    |              |     |
|                   | ń                                 | ri.cerca Area Documenti                                                                                                    | Area Utente                                                                                                    |                                                                                                    | Na                                | Base Navigazio<br>Base Completa                              | ne |              |     |
|                   |                                   | Per poter estrarre i docur                                                                                                    | menti umciali dei kegistro delle Imp                                                                                                    | rese e necessario:                                                                                                    | Taritta                           | 0.00 €                                                       |    |              |     |
|                   |                                   | <ol> <li>effettuare un vers<br/>disporre di un cred</li> <li>effettuare la ricer</li> <li>selezionare il sogg</li> <li>scaricare il docum</li> </ol>                                                                                                    | samento: è consigliato un importo<br>fito sufficiente.<br>rca di una impresa o di una persona<br>getto di interesse<br>pento che si vuele visualizzare                                                                                                    | di almeno 10€ per                                                                                                    | Diritti                           | 0,00 C                                                       |    |              |     |
|                   |                                   | Il costo della ricerca anag<br>un documento. Per consu                                                                                                    | rafica (0,60€) ti verrà restituito se<br>ultare i costi del servizio visualizza la<br>REDITO                                                                                                    | richiederai subito<br>a <mark>scheda dei costi</mark>                                                                                                    |                                   | MODIFICA IL<br>TUO PROFILO                                   |    |              |     |
|                   |                                   | Per poter richiedere Visur<br>iscitte nel Registro Impr<br>Telemaco con una delle si<br>CONTO) : per<br>- Se sei già cliente<br>conto di pagameni<br>- Se non sei ancor<br>dell'Istituto di Paga<br>Una jestire i tuoi<br>un unico sistema q<br>per saperne di più<br>- CARTA DI CREDI<br>cha utilizzeranno si<br>tialiane. È necessa | re o altri documenti relativi a impre-<br>ese, bisogna innanzitutto alimentar<br>seguenti opzioni:<br>sato per gli utenti abituali di Telem<br>reconto è sufficiente effettuare un<br>to.<br>a cliente apri <u>ICONTO</u> , il nuovo con<br>amento InfoCamere.<br>versamenti senza suddividerii tra di<br>di pagamento online per gli altri ser<br>come SUAP e CNS e la garanzia che<br>mpre disponibili.<br>visita il sito <u>www.iconto.infocame</u><br>Tro: il sistema di pagamento indica<br>saltuariamente il portale delle Came<br>anto effettuare un versamento minir | se o persone<br>e il credito in<br>aco.<br>I bonifico sul tuo<br>to di pagamento<br>ritti e tariffe, avrai<br>vizi delle Pubbliche<br>le somme giacenti<br><b>re.it.</b><br>to per gli utenti<br>re di Commercio<br>no di 10€. | Com<br>TED<br>UTENZE<br>OLTRE A C | tratto<br>mazo Utytato<br>SUPPLEMENTARI<br>JUELLA PRINCIPALE |    |              |     |
|                   |                                   |                                                                                                    |                                                                                                    | 514                                                                                                    | Infor                             | mativa sulla privacy                                         |    |              |     |
|                   | 1 ··· (                           | Copyright © 2008 power                                                                                                    | mere - Tutti i diritti riservati - P.                                                                                                    | IVA: 02313621007                                                                                                    |                                   | CAMERE DI COMMERCIO D'ITALIA                                 |    | A D. C. 00 4 |     |
| <u>Figura 1</u>   | ( ) ( ( ( ( ( ( ( ( ( ( ( ( ( ( ( |                                                                                                    |                                                                                                    |                                                                                                    |                                   |                                                              |    |              |     |

Una volta che si è in possesso delle credenziali per collegarsi al sito <u>www.registroimprese.it</u> è necessario alimentare il proprio borsellino (vedi freccia blu figura 1). Se l'utilizzo è esclusivamente ai fini della predisposizione ed invio di pratiche per i certificati d'origine andrà caricata solo la voce Diritti.

E' possibile alimentare il proprio conto in diverse modalità (vedi freccia rossa Figura 1):

ICONTO: Si tratta del conto di pagamento dell'Istituto di Pagamento di InfoCamere. Per tutti i dettagli del servizio collegarsi al sito <u>https://www.iconto.infocamere.it/idpw/home</u>

CARTA DI CREDITO: il sistema di pagamento indicato per gli utenti che utilizzeranno saltuariamente il portale delle Camere di Commercio italiane. È necessario effettuare un versamento minimo di 10€

Per alimentare il credito è necessario cliccare sulla voce apposita (Freccia gialla figura 1)

Di seguito l'immagine che riporta la videata proposta per il caricamento del proprio borsellino:

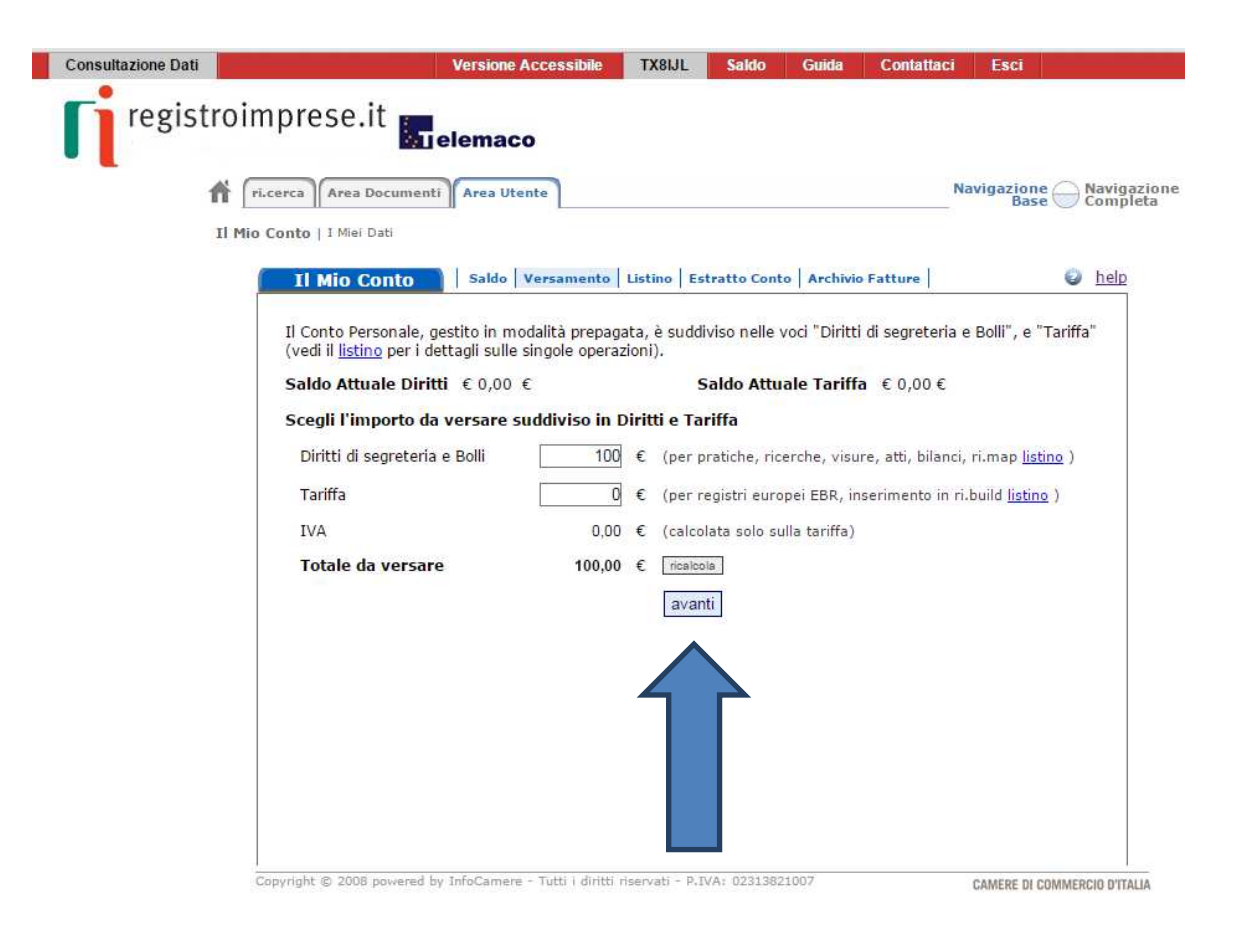

## <u>Figura 2</u>

Dopo aver impostato l'importo che si vuole versare si procede cliccando sul bottone AVANTI (freccia blu figura 2)

Viene proposta la seguente finestra:

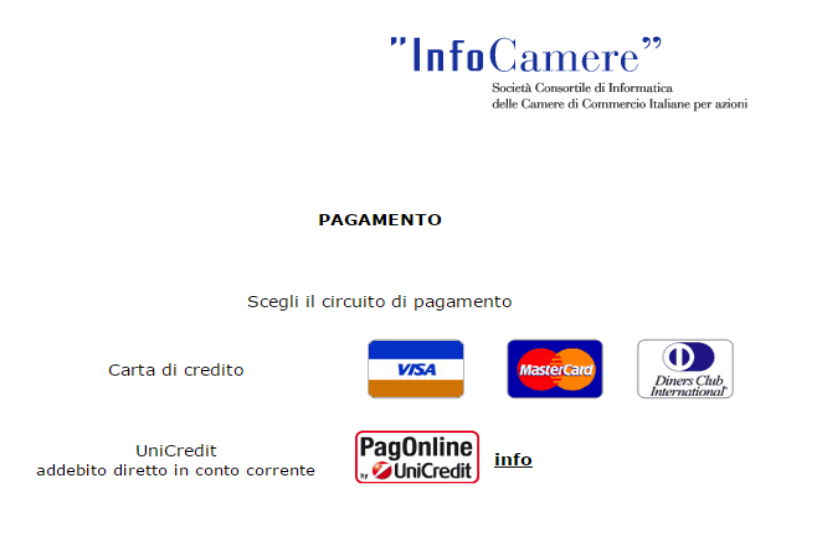

<u>Figura 3</u>

E' ora possibile scegliere il pagamento tramite carta di credito o Unicredit PagOnline (vedi figura 3).

Di seguito riporto le finestre proposte a seconda della scelta che viene effettuata:

# PAGAMENTO CON CARTA DI CREDITO

| Telemaco2.0 - Plain 🗙 🗋 Sistema d                                     | i Pagamento Onlin 🗙 🚺 Istitut      | o di Pagamento InfoC 🗙 🔪     | <u> </u>                  |                   |                          |                            |
|-----------------------------------------------------------------------|------------------------------------|------------------------------|---------------------------|-------------------|--------------------------|----------------------------|
| ← → C 🙆 https://ecommerce.keyclient.it/ecomm/cassa/CassaXP_scelta.jsp |                                    |                              |                           |                   |                          | ☆ 뵺 🛢                      |
|                                                                       |                                    |                              |                           |                   |                          |                            |
|                                                                       | G Carta                            | Si                           |                           |                   |                          |                            |
|                                                                       |                                    |                              |                           |                   |                          |                            |
|                                                                       | INFOCAMERE S.C.P.A.                |                              |                           |                   |                          |                            |
|                                                                       | Seleziona la modalità di pagamento |                              |                           |                   |                          |                            |
|                                                                       | Carta di credito                   |                              |                           |                   | MySi                     |                            |
|                                                                       | VISA                               | ν                            | MasterCard                | Maestro           | MySi                     |                            |
|                                                                       |                                    | PAY                          |                           |                   |                          |                            |
|                                                                       | 0                                  | 0                            | 0                         |                   | ۲                        |                            |
|                                                                       |                                    |                              |                           |                   |                          |                            |
|                                                                       |                                    |                              |                           |                   |                          |                            |
|                                                                       |                                    | Importo:                     | 100                       | 00 EUR            |                          |                            |
|                                                                       |                                    | Codice d'ordine attribu      | to dall'esercente: 001    | 1156371PUNTELEMAC |                          |                            |
|                                                                       |                                    |                              |                           |                   |                          |                            |
|                                                                       |                                    | annulla                      | prosegui                  |                   |                          |                            |
|                                                                       |                                    |                              |                           |                   |                          |                            |
|                                                                       | La sicurezza della transazio       | one è garantita da X-Pay, il | sistema di pagamento onli | ne di CartaSi     | XPay                     |                            |
|                                                                       |                                    |                              |                           |                   | _                        |                            |
| Start 🗿 I: R: avvio del servi 🙆 Ricerca mes                           | saggi 🥑 Impresainungiorno.         | 💽 Sistema di Pagamen         | 🔁 Prot. 28439 Richies     | 100712162821      | Documento 1 - Micro IT 🔹 | Ng 🛡 🖄 🧟 🦓 🏱 🛱 🐂 🐚 12:11 💻 |

# PAGAMENTO CON UNICREDIT PAGONLINE

| Telemaco2.0 - Plain x                          | ordine x IC Istituto di Pagamento InfoC x                  |                                                                  |                                                                                             |
|------------------------------------------------|------------------------------------------------------------|------------------------------------------------------------------|---------------------------------------------------------------------------------------------|
| C pagamenti.unicreatio.it/in                   |                                                            | 3239450&password=password&numeroUraine=00<br>PagOnlir<br>Busines | ]<br>]<br>]<br>]<br>]<br>]<br>]<br>]<br>]<br>]<br>]<br>]<br>]<br>]<br>]<br>]<br>]<br>]<br>] |
|                                                | L'esercente TELEMACO ha richiesto alla n<br>dell'orc       | ostra banca la gestione del pagamento<br>ine                     |                                                                                             |
|                                                | Il sito della banca è protetto co                          | n certificato SSL a 128 bit                                      |                                                                                             |
|                                                |                                                            |                                                                  |                                                                                             |
|                                                |                                                            |                                                                  |                                                                                             |
|                                                | Cliccare uno dei pulsanti seguenti per<br>abbandona        | abbandonare o proseguire il pagamento avanti >>                  |                                                                                             |
|                                                | Informativa coakies                                        |                                                                  |                                                                                             |
| Start 3 I: R: avvio del servi 3 Ricerca messag | igi 🛛 🕘 Impresainungiorno 💿 Inserimento ordine  🔁 Prot. 28 | 439 Richies 🔁 2015100712162821 👿 Documento1 - Micro              | IT 💁 🍡 🛡 🖄 😓 🤬 🏳 🛱 🐂 🍾 12:13 💻                                                              |

Selezionando avanti viene proposta la seguente videata:

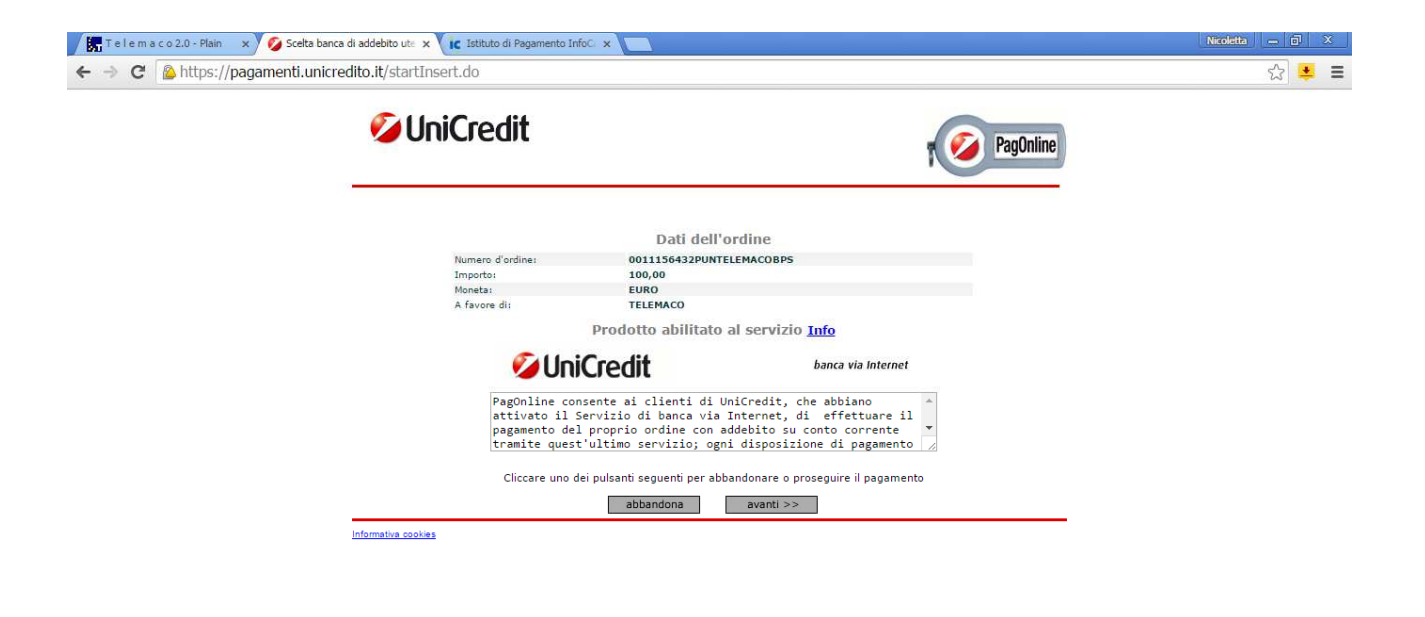

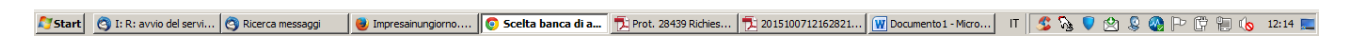

#### Richiesta codice di adesione

| Telemaco2.0 - Plain                  | x 💋 Unicredit - PagOnline: approx X 🛛 IC Istituto di Pagamento InfoC x                                                                                                    | Nicoletta — 🗊 🗙     |
|--------------------------------------|----------------------------------------------------------------------------------------------------|---------------------|
| ← → C 🔒 https://                     | ☆ 😕 🔳                                                                                                    |                     |
|                                      | So UniCredit RegOnline                                                                                                    |                     |
|                                      | Dati dell'ordine                                                                                                    |                     |
|                                      | Numero d'ordine: 0011156432PUNTELEMACOBPS                                                                                                    |                     |
|                                      | Importo: 100,00                                                                                                    |                     |
|                                      | A favore di: TELEMACO                                                                                                    |                     |
|                                      | Per accedere è necessario digitare il suo Codice Adesione ed il suo Codice Personale (PIN).                                                                                         |                     |
|                                      | Codice di Adesione:                                                                                                    |                     |
|                                      | Codice Personale (PIN):                                                                                                    |                     |
|                                      | entra cancella                                                                                                    |                     |
|                                      | La preghiamo di leggere attentamente le note che segunon. Qualora prosegua con l'operazione, le<br>stesse verranno automaticamente considerate lette ed anorovate                   |                     |
|                                      | L'esercente ha la facoltà di rifiutare il Suo ordine fino<br>alle 23 di oggi, in questo caso nulla le verrà addebitato. Le<br>rammentiamo che fino a quel momento le somme dovranno |                     |
|                                      | Per qualsiasi richiesta di informazioni riguardanti l'ordine, contattate l'esercente:<br>TELEMACO<br>Cliccare il pulsante seguente per abbandonare il pagamento:                    |                     |
|                                      | esci                                                                                                    |                     |
|                                      | Informativa contias                                                                                                    |                     |
|                                      |                                                                                                    |                     |
|                                      |                                                                                                    |                     |
|                                      |                                                                                                    |                     |
|                                      |                                                                                                    |                     |
|                                      |                                                                                                    |                     |
|                                      |                                                                                                    |                     |
| javascript:aperturaOnline();login(); | );                                                                                                    |                     |
| Start A It Bu availa dal cor         | uni 🔗 Biogrammeranei 📕 Imperantin anigena 🦷 Universiti Banda 🗮 Best 20420 Bichice 🚍 2015100712162021 💷 Decementa 1. Marco 🛛 IT 🕐 🕵 🙂 🖒                                              | 0 🙉 🕞 🛱 🗐 🁍 12-16 📼 |

## <u>ICONTO</u>

Se si intende invece attivare ICONTO ecco di seguito quali sono i passaggi necessari da fare:

- 1. Collegarsi al sito https://www.iconto.infocamere.it/idpw/home
- 2. Selezionare la voce Sei già un utente Telemaco (vedi figura 4):

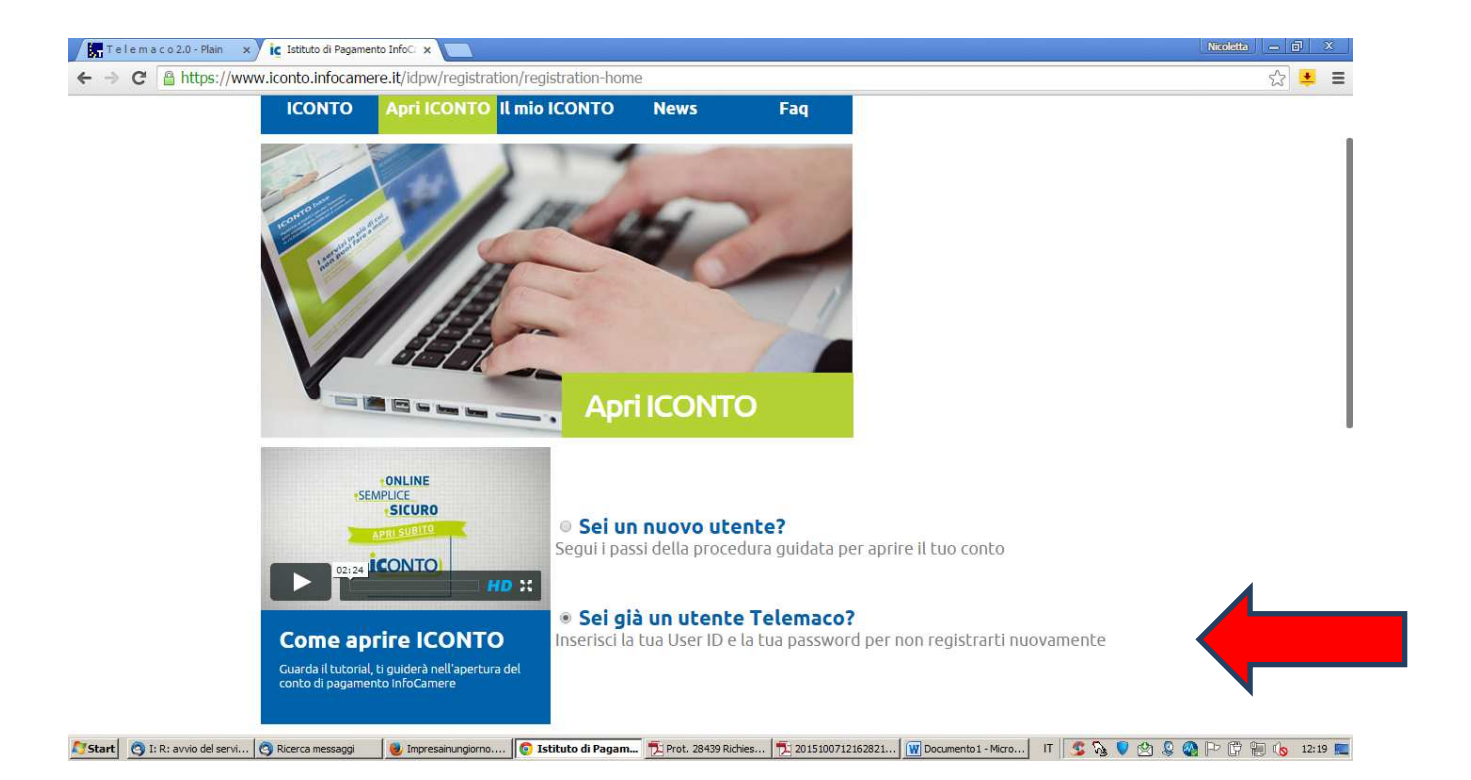

3. Viene proposta la user con la quale si è in quel momento autenticati (vedi figura 5)

| / 🗱 Telemaco2.0-Plain x / İç Istituto di Pagamento InfoC x                                                                                                    |                                                                 |               |  |  |  |  |
|----------------------------------------------------------------------------------------------------|-----------------------------------------------------------------|---------------|--|--|--|--|
| ← → C 🏻 https://www.iconto.infocamere.it/idpw/protection/registration-login                                                                                                    |                                                                 | 순 📮 📒         |  |  |  |  |
|                                                                                                    | Chisiamo Brochure Contatti di Pagamento<br>"InfoCamere"         |               |  |  |  |  |
| ICONTO Apri ICONTO Il mio ICONTO News Faq<br>Benvenuto/a<br>CHIAVINATO NICOLETTA<br>Risulti autenticato con la user:<br>TX8IJL                                                                                                    |                                                                 |               |  |  |  |  |
| Profilo > Titolare > Addebito > Contr         Segui i passi della pro         Titolare del conto<br>dichiaro di agire in qualità di:                                                                                                    | ger ID                                                          |               |  |  |  |  |
| PERSONA FISICA     SOCIETA', ENTI E ALTRI SOGGETTI DIVERSI DALLE PERSON     Start     Start     SI E R: avvio del servio.     Recerca messado     Su intressinundiorno     Si Estivito di Pacamen     Tu Prot. 28439 Riches     Tu 20151007121 | IE FISICHE<br>62821   (W) Documento 1 - Мато   IT   🔍 💫 🔍 🕅 🔍 ( | P 倍 篇 6 12:20 |  |  |  |  |

## <u>Figura 5</u>

4. Si seguono le indicazioni e si selezionano le impostazioni corrette proposte dal sistema (vedi figura6)

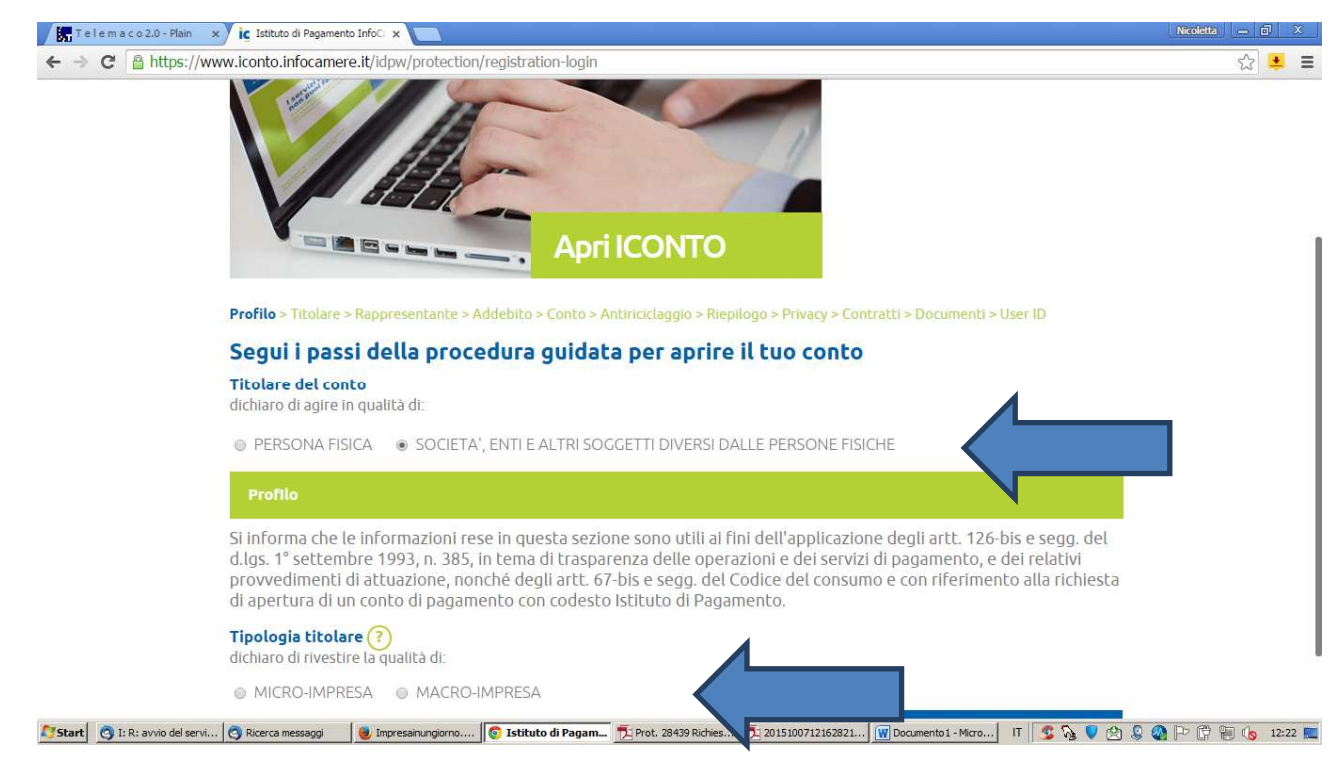

# Figura 6

5. Si procede con la digitazione dei dati fino a conclusione della procedura.

Una volta attivato ICONTO il portale Telemaco propone anche questa modalità di pagamento